## **ISTRUZIONI PER LA SPERIMENTAZIONE DEL CARICAMENTO**

## DATI PRODUZIONE RIFIUTI 2017

1. Collegarsi alla piattaforma Yucca (<u>https://userportal.smartdatanet.it/userportal/#/home</u>) ed accedere all'area di lavoro cliccando sul pulsante "**ACCEDI**"

| smartdatanet                                                                                     | Y                                                                                                    | ucca                                                    | developer center                                                | <b>*</b> |
|--------------------------------------------------------------------------------------------------|----------------------------------------------------------------------------------------------------|---------------------------------------------------------|-----------------------------------------------------------------|----------|
|                                                                                                  | CON YUC                                                                                                   | <mark>CA PUOI:</mark>                                   |                                                                 |          |
| interconnettere<br>applicazioni, soci<br>network, sistemi<br>oggetti distribuiti s<br>territorio | al raccogliere dati e<br>al informazioni e<br>e consentirne<br>sul l'elaborazione e l'analisi<br>avanzata | fornire una mappa<br>integrata della Smart<br>Community | abilitare la realizzazione<br>di soluzioni end-to-end<br>finali |          |
| Vuoi accedere alla<br>Usa credenziali ricono<br>richiesto un'area perso                          | tua area di lavoro o di prova?<br>sciute da SistemaPiemonte oppure                                        | G 🔞 , se hai già                                        | ACCEDI                                                          |          |
| <b>Vuoi un'area di lavo</b><br>Puoi attivare un'area o<br>SistemaPiemonte                        | r <mark>o?</mark><br>Ii <b>lavoro</b> personale usando credenziali ric                                    | conosciute da                                           | ATTIVA                                                          |          |
| Vuoi un'area di prov<br>Puoi attivare un perior                                                  | <b>/a?</b><br>do di <b>prova</b> di 30 giorni usando un tuo ac                                            | count 🛐 G 😵 o                                           | ATTIVA                                                          |          |

2. Accedere all'area personale utilizzando come sistema di riconoscimento delle credenziali l'autenticazione tramite certificato digitale SistemaPiemonte

| 🤨 smartda                                                                                                    | tanet                                                                                                    |                                                                                                    | developer                       | · center 🕻        |
|----------------------------------------------------------------------------------------------------|----------------------------------------------------------------------------------------------------|----------------------------------------------------------------------------------------------------|---------------------------------|-------------------|
| Se vuoi accede<br>credenziali                                                                                                    | re alla tua area pers                                                                                                    | sonale, scegli il sistema di rico                                                                                                    | noscimento d                    | lelle tue         |
| Accedi con                                                                                                    |                                                                                                    |                                                                                                    |                                 |                   |
| Autenticazione<br>RuparPiemonte                                                                                                    | Sp<br>Servizi<br>PER LA PA                                                                                                    | Autenticazione Social                                                                                                    | -                               |                   |
| Autenticazione<br>SistemaPiemonte                                                                                                    | Sp<br>servizi<br>per privati                                                                                                    | Autenticazione Spid                                                                                                    | 8                               |                   |
| Accesso con Userr                                                                                                    | name e Password                                                                                                    |                                                                                                    |                                 |                   |
| Password:                                                                                                    |                                                                                                    |                                                                                                    |                                 |                   |
| Remen                                                                                                    | nber me on this computer                                                                                                    |                                                                                                    |                                 |                   |
| Cos'è Sistemapiemonte   Cerca<br>Sistemapiemonte<br>Autenticazione                                                                                                    | e<br>2                                                                                                    |                                                                                                    | SERVIZI PER PRIVATI             | SERVIZI PER LA PA |
| SISTEMA PIEMONTE » AUTENTI                                                                                                    | CAZIONE                                                                                                    |                                                                                                    |                                 |                   |
| Non sei registrato?<br>Per i cittadini<br>vati cittadini italiani o stranieri, in<br>sesso di codice fiscale, possono<br>si gratuitamente per comunicare<br>i in modo facile, veloce e sicuro.<br>registrati ora » | Accesso ai servizi<br>Sistema Piemonte mette a disposizio<br>Per utilizzare i servizi protetti puoi so<br>• accesso tramite username, p<br>• accesso tramite username, s<br>• accesso tramite certificazion<br>Il servizio a cui vuoi accedere permi | one un catalogo di servizi. Alcuni sono ad accesso libero, altri<br>cegliere tra le seguenti modalità:<br>a password<br>password e PIN<br>ne digitale o carta elettronica<br>wette la scetta tra le seguenti modalità: | i ad accesso riservato.         |                   |
| Per le imprese<br>ese che desiderano accedere a<br>emaPiemonte devono seguire le<br>zioni nella homepage di ciascun<br>servizio.<br>Hai dimenticato la password?                                                   | Accesso tramite user<br>Username<br>Password<br>PIN<br>Accedi                                                                                                    | rname, password e PIN                                                                                                    |                                 |                   |
|                                                                                                    | Accesso tramite certi<br>Si prega di accertarsi che il certific<br>Accedi.<br>Accedi                                                                                                    | ificato digitale o carta elettronica<br>icato digitale sia configurato correttamente nel browser in uso.                                                                                                    | . Solo in seguito cliccare il : | seguente pulsante |

 Verificare in alto a destra il corretto accesso con le proprie credenziali (NOME COGNOME) all'area di lavoro "regpie\_rifiuti\_consorzi" (1) ed accedere all'area di gestione dataset cliccando sul pulsante "Gestione" (2)

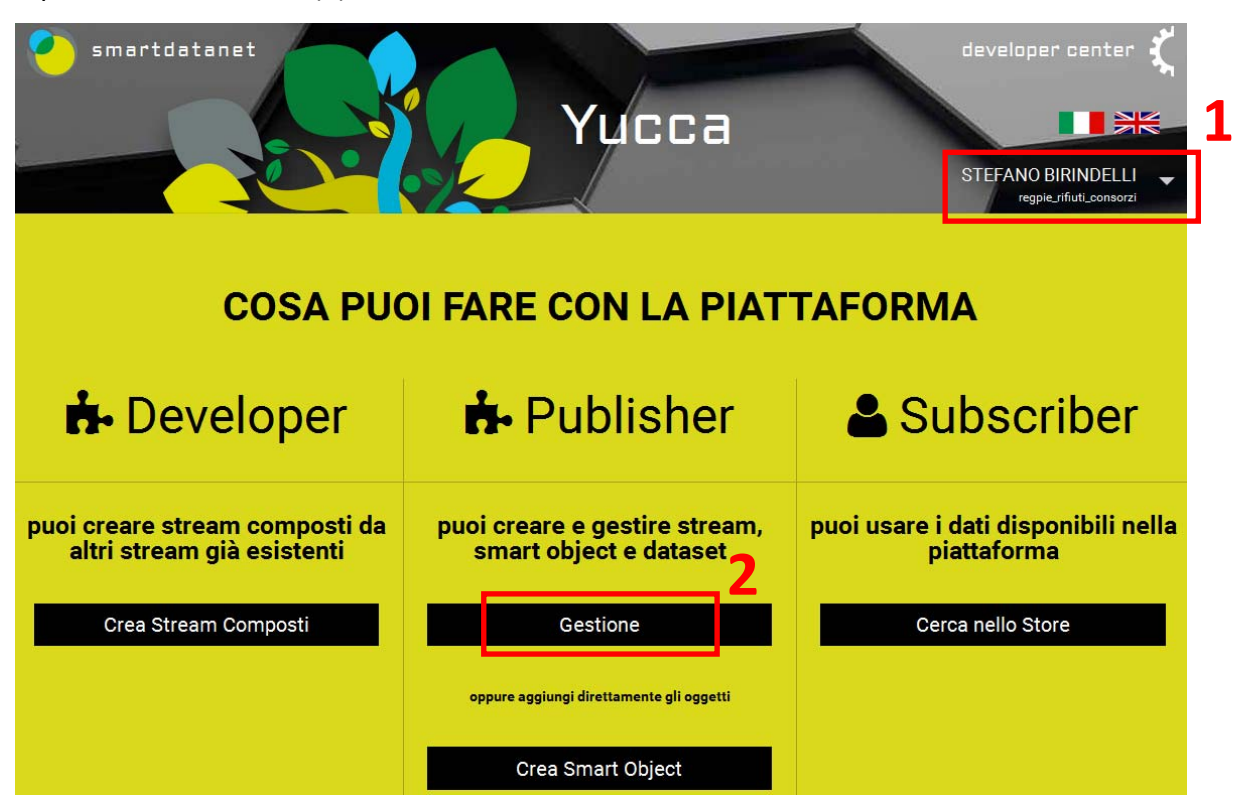

4. Cliccare sul pulsante "DATASET"

| 🤨 smartdatanet  | Home Monitoraggio        | Gestione Store            | Sottoscrizioni    | Pierre Y     | licca        | STEFANO BIRINDELLI<br>regpie_rifiuti_consorzi |
|-----------------|--------------------------|---------------------------|-------------------|--------------|--------------|-----------------------------------------------|
|                 |                          |                           |                   |              | ζ            |                                               |
| Gestione        | regpie_rifiuti_conso     | orzi                      |                   | SMART OBJECT | STREAM       | E DATASET                                     |
| Smart Objec     | t                        |                           |                   |              |              |                                               |
| + Crea nuovo Sn | nart Object 🖌 Modifica 🗎 | Cancella                  |                   |              | Filtra pe    | r codice                                      |
| CODICE          | NOME                     |                           |                   | TIPO         | DATA CREAZIO | NE                                            |
| internal        | VE                       | internal tenant regpie_ri | ifiuti_consorzi   | Internal     | Ν            | /ar 9, 2018                                   |
|                 |                          |                           | c   c   1   s   s |              |              |                                               |

5. La videata presenta l'elenco dei dataset disponibili: il primo (1) contiene la **descrizione dei campi** che costituiscono il tracciato record, mentre gli altri (uno per ogni Consorzio) rappresentano il **tracciato vero e proprio (2**).

**N.B.** Per consultare l'elenco e la descrizione dei campi cliccare sul nome del dataset "Descrizione campi tracciato record per sperimentazione acquisizione dati produzione rifiuti" e poi, al fondo della videata successiva, cliccare sul pulsante "Data explorer"; per tornare alla videata con l'elenco dei dataset cliccare sulla voce "Gestione" (3) del menu in alto e poi sul pulsante "DATASET" (analogamente al punto 4)

| 0 | ) sn | nartdata                           | <b>anet</b> Home Monitoraggio                                           | Gestione Store S                          | ottoscrizioni        |             | 💋 Yucc                   | a STEFANO                  | BIRINDELLI 🗸 |
|---|------|------------------------------------|-------------------------------------------------------------------------|-------------------------------------------|----------------------|-------------|--------------------------|----------------------------|--------------|
|   | G    | estic                              | DRE regpie_rifiuti_conso                                                | rzi                                       | چ                    | SMART OB    | JECT                     | STREAM                     | DATASET      |
|   | Da   | ataset                             |                                                                         |                                           |                      |             |                          |                            |              |
|   | E    | <ul> <li>Carica nu</li> </ul>      | iovo Dataset 💉 Modifica 🛢 Impo                                          | rta Metadati                              | Disinstallati Filtra | per dominio | Filtra per cod           | Filtra per n               | ome          |
|   |      |                                    | NOME                                                                    |                                           | CODICE               | DOMINIO     | TIPO / SOTTOTIPO         | REGISTRAZIONE              | VERSIONE     |
| 1 | 10   | T                                  | Descrizione campi tracciato record per s<br>dati produzione rifiuti     | perimentazione acquisizione               | DescrizioneC_3735    | *           | dataset /<br>bulkDataset | Mar 28, 2018 2:54:04<br>PM | 1            |
|   |      | Conscrete<br>Description<br>Served | Consorzio Chierese per i Servizi (C.C.S.) -                             | dati produzione rifiuti 2017              | ConsorzioChi_3737    | *           | dataset /<br>bulkDataset | Mar 28, 2018 4:05:12<br>PM | 2            |
| 2 |      | COVOF14                            | Consorzio Valorizzazione Rifiuti 14 (Co.V<br>rifiuti 2017               | /a.R. 14) - <mark>d</mark> ati produzione | ConsorzioVal_3738    | **          | dataset /<br>bulkDataset | Mar 28, 2018 4:15:39<br>PM | 1            |
|   |      | -                                  | Consorzio di Bacino dei Rifiuti dell'Astigia<br>produzione rifiuti 2017 | ano (C.B.R.A.) - dati                     | ConsorzioDiB_3739    | *           | dataset /<br>bulkDataset | Mar 28, 2018 4:51:57<br>PM | 1            |

| Gestione                                                                                                    | regpie_rifiuti_consorzi                                                                                                    | SMART OBJECT        | STREAM | DATASET                                                   |  |  |  |  |  |  |  |  |
|----------------------------------------------------------------------------------------------------|----------------------------------------------------------------------------------------------------|---------------------|--------|-----------------------------------------------------------|--|--|--|--|--|--|--|--|
| Nome<br>Descrizione campi<br>Codice<br>DescrizioneC_3735                                                         | tracciato record per sperimentazione acquisizione dati produ                                                                          | ızione rifiuti      |        | Registrazione<br>Mar 28, 2018 2:54:04 PM<br>Versione<br>1 |  |  |  |  |  |  |  |  |
| INFORMAZIONI GE                                                                                                  | INFORMAZIONI GENERALI                                                                                                    |                     |        |                                                           |  |  |  |  |  |  |  |  |
| Descrizione<br>Pubblicato sullo<br>store<br>Dominio<br>Sotto Dominio<br>Tag<br>Riferimento Esterno<br>Visibilità | Descrizione campi tracciato record per sperimentazione acquisizione dati p<br>Si<br>Ambiente<br>Rifiuti<br>-<br>private Condiviso con | vroduzione rifiuti. |        |                                                           |  |  |  |  |  |  |  |  |
| INFORMAZIONI LE                                                                                                  | GALI                                                                                                    |                     |        |                                                           |  |  |  |  |  |  |  |  |
| DEFINIZIONE STR                                                                                                  | JTTURA DATO                                                                                                    |                     |        |                                                           |  |  |  |  |  |  |  |  |
| API DI ACCESSO A                                                                                                 | API DI ACCESSO AI DATI                                                                                                    |                     |        |                                                           |  |  |  |  |  |  |  |  |
| METADATI DA STA                                                                                                  | NDARD DCAT-AP_IT - <u>WWW.DATI.GOV.IT</u>                                                                                             |                     |        |                                                           |  |  |  |  |  |  |  |  |

| 🆽 Data explorer | ť | ] Clona | 🖍 Modifica | 추 Aggiungi dati | 💠 Scarica | 🛍 Cancella i dati | 🗙 Disinstalla Dataset |
|-----------------|---|---------|------------|-----------------|-----------|-------------------|-----------------------|
|                 |   |         |            |                 |           |                   |                       |

| 🤨 smartdatanet | Home | Monitoraggio | Gestione | store | Sottoscrizioni | Yucca<br>X | STEFANO BIRINDELLI<br>regpie_rifiuti_consorzi |
|----------------|------|--------------|----------|-------|----------------|------------|-----------------------------------------------|
|                |      |              |          |       |                |            |                                               |
| Dataset        |      |              |          |       |                |            |                                               |

Nome
Descrizione campi tracciato record per sperimentazione acquisizione dati produzione rifiuti

Codice DescrizioneC\_3735

## Registrazione Mar 28, 2018 2:54:04 PM

Versione 1

Filtri: - | Totale: 91

## ₹<u>Filtri</u> O<u>Dettaglio</u>

| Id_campo | Nome_campo 🗘                                                             | Descrizione_campi 🗘                                                                                                    | Tipo_dato<br>≑     | Unita_di_misura<br>\$ | internalId 🗘             | datasetVersion<br>\$ | idDataset<br>≑ |
|----------|--------------------------------------------------------------------------|----------------------------------------------------------------------------------------------------|--------------------|-----------------------|--------------------------|----------------------|----------------|
| 1        | cod_istat                                                                | Codice ISTAT del Comune                                                                                                    | testo              | -                     | 5abb907790ee26a9e13be0fe | 1                    | 3735           |
| 2        | comune                                                                   | Denominazione del Comune                                                                                                    | testo              | -                     | 5abb907790ee26a9e13be0ff | 1                    | 3735           |
| 3        | anno                                                                     | Anno di riferimento dati produzione rifiuti                                                                                                    | numerico<br>intero | -                     | 5abb907790ee26a9e13be100 | 1                    | 3735           |
| 4        | utenze_dom                                                               | Numero di utenze domestiche                                                                                                    | numerico<br>intero | -                     | 5abb907790ee26a9e13be101 | 1                    | 3735           |
| 5        | utenze_nondom                                                            | Numero di utenze non domestiche                                                                                                    | numerico<br>intero | -                     | 5abb907790ee26a9e13be102 | 1                    | 3735           |
| 6        | utenze_dom_compost                                                       | Numero di utenze domestiche che effettuano il<br>compostaggio domestico                                                                            | numerico<br>intero | -                     | 5abb907790ee26a9e13be103 | 1                    | 3735           |
| 7        | utenze_nondom_compost                                                    | Numero di utenze non domestiche che effettuano il<br>compostaggio domestico                                                                        | numerico<br>intero | -                     | 5abb907790ee26a9e13be104 | 1                    | 3735           |
| 8        | abitanti_compost Numero di abitanti che effettuano il composta domestico |                                                                                                    | numerico<br>intero | -                     | 5abb907790ee26a9e13be105 | 1                    | 3735           |
| 9        | volume_compostiere                                                       | Volume totale delle compostiere comprensive delle<br>volumetrie utilizzate per il compostaggio condotto con<br>metodi alternativi alla compostiera | numerico<br>intero | m3                    | 5abb907790ee26a9e13be106 | 1                    | 3735           |
| 10       | riduzione_tassa_comp_perc                                                | Percentuale di riduzione sul tributo comunale per chi                                                                                              | numerico           | %                     | 5abb907790ee26a9e13be107 | 1                    | 3735           |

6. Per caricare i dati, partendo dalla videata con l'elenco dei dataset disponibili (punto 5), cliccare sul nome del dataset relativo al proprio Consorzio, ad es. "Consorzio Valorizzazione Rifiuti 14 (Co.Va.R. 14) - dati produzione rifiuti 2017"

| G  | estic                   | <b>DNE</b> regpie_rifiuti_consorzi                                                                 | ال                   | MART OE     | BJECT                    | STREAM                     | DATASET  |  |  |  |  |  |
|----|-------------------------|----------------------------------------------------------------------------------------------------|----------------------|-------------|--------------------------|----------------------------|----------|--|--|--|--|--|
| Da | Dataset                 |                                                                                                    |                      |             |                          |                            |          |  |  |  |  |  |
| ł  | 🕇 Carica n              | uovo Dataset 📝 Modifica 🛢 Importa Metadati                                                         | Disinstallati Filtra | per dominio | Filtra per cod           | ce Filtra per no           | ome      |  |  |  |  |  |
|    |                         | NOME                                                                                               | CODICE               | DOMINIO     | TIPO / SOTTOTIPO         | REGISTRAZIONE              | VERSIONE |  |  |  |  |  |
|    | Ŧ                       | Descrizione campi tracciato record per sperimentazione acquisizione<br>dati produzione rifiuti     | DescrizioneC_3735    | 4           | dataset /<br>bulkDataset | Mar 28, 2018 2:54:04<br>PM | 1        |  |  |  |  |  |
|    | Consortio<br>Chartesta- | Consorzio Chierese per i Servizi (C.C.S.) - dati produzione rifiuti 2017                           | ConsorzioChi_3737    | 7           | dataset /<br>bulkDataset | Mar 28, 2018 4:05:12<br>PM | 2        |  |  |  |  |  |
|    | COVOF14                 | <u>Consorzio Valorizzazione Rifiuti 14 (Co.Va.R. 14) - dati produzione</u><br>rifiuti 2017         | ConsorzioVal_3738    | *           | dataset /<br>bulkDataset | Mar 28, 2018 4:15:39<br>PM | 1        |  |  |  |  |  |
|    |                         | <u>Consorzio di Bacino dei Rifiuti dell'Astigiano (C.B.R.A.) - dati</u><br>produzione rifiuti 2017 | ConsorzioDiB_3739    | *           | dataset /<br>bulkDataset | Mar 28, 2018 4:51:57<br>PM | 1        |  |  |  |  |  |

7. Cliccare al fondo della pagina sul pulsante "**Scarica**" e scaricare sul proprio pc il tracciato in formato csv precompilato con l'elenco dei Comuni

| Nome<br>Consorzio Valorizz  | azione Rifiuti 14 (Co.Va.R. 14) - dati produzione rifiuti 2017                     | Registrazione<br>Mar 28, 2018 4:15:39 PM |  |  |  |  |  |  |  |
|-----------------------------|------------------------------------------------------------------------------------|------------------------------------------|--|--|--|--|--|--|--|
| Codice<br>ConsorzioVal_3738 |                                                                                    | Versione<br>1                            |  |  |  |  |  |  |  |
| INFORMAZIONI GE             | NERALI                                                                             |                                          |  |  |  |  |  |  |  |
| Descrizione                 | Consorzio Valorizzazione Rifiuti 14 (Co. Va. R. 14) - dati produzione rifiuti 2017 |                                          |  |  |  |  |  |  |  |
| Pubblicato sullo<br>store   | Pubblicato sullo Si<br>store                                                       |                                          |  |  |  |  |  |  |  |
| Dominio                     | Ambiente                                                                           | covar14                                  |  |  |  |  |  |  |  |
| Sotto Dominio               | Rifiuti                                                                            |                                          |  |  |  |  |  |  |  |
| Тад                         | Consorzio Rifiuti                                                                  |                                          |  |  |  |  |  |  |  |
| Riferimento Esterno         |                                                                                    |                                          |  |  |  |  |  |  |  |
| Visibilità                  | private Condiviso con                                                              |                                          |  |  |  |  |  |  |  |
|                             |                                                                                    |                                          |  |  |  |  |  |  |  |
| INFORMAZIONI LEG            | ALI                                                                                |                                          |  |  |  |  |  |  |  |
| DEFINIZIONE STRUT           | ITURA DATO                                                                         |                                          |  |  |  |  |  |  |  |
| API DI ACCESSO AI           | API DI ACCESSO AI DATI                                                             |                                          |  |  |  |  |  |  |  |
| METADATI DA STAN            | METADATI DA STANDARD DCAT-AP_IT - WWW.DATI.GOV.IT                                  |                                          |  |  |  |  |  |  |  |
|                             |                                                                                    |                                          |  |  |  |  |  |  |  |

8. Cliccare sul pulsante "Cancella i dati" per svuotare il dataset dai dati precompilati

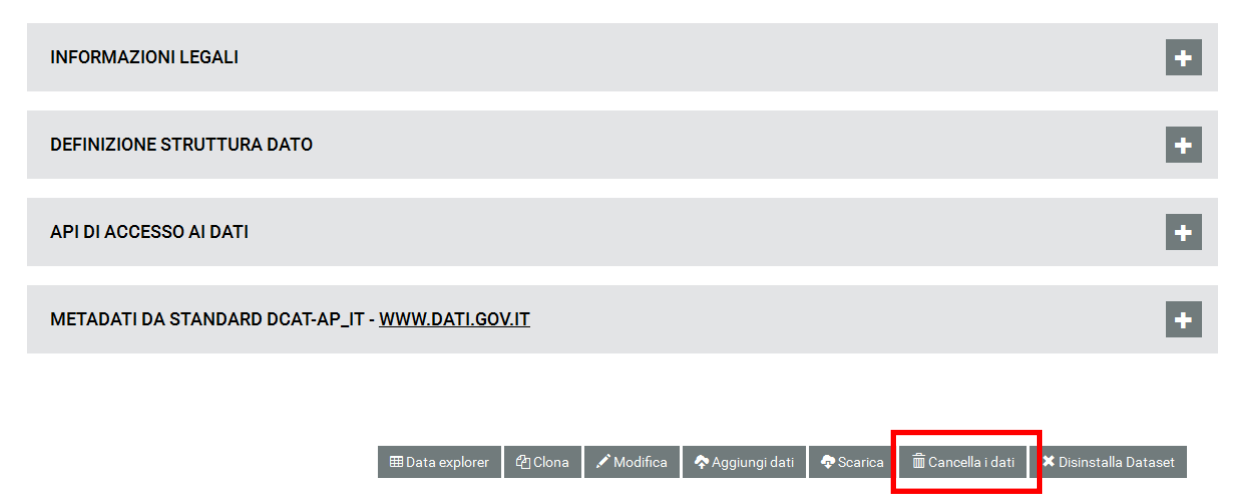

9. Compilare il csv scaricato sul pc con i dati relativi alla produzione rifiuti 2017

10. Cliccare sul pulsante "Aggiungi dati" (1) e nella videata successiva trascinare o selezionare il file csv precedentemente scaricato e compilato sul pc e cliccare sul pulsante "Carica dati" (2). Un messaggio confermerà l'esito positivo del caricamento oppure segnalerà l'impossibilità di caricare l'intero dataset per eventuali problemi di incongruenza con il tracciato record definito (es. testo inserito in un campo numerico). Al termine del caricamento concluso con esito positivo cliccare sul pulsante "Fine aggiunta dati" (3)

| INFORM                                                | MAZIONI L                                                                                                    | EGAL                           | I                                  |                      |                    |                       |                  |                    |                           |                         |  |
|-------------------------------------------------------|----------------------------------------------------------------------------------------------------|--------------------------------|------------------------------------|----------------------|--------------------|-----------------------|------------------|--------------------|---------------------------|-------------------------|--|
| DEFINI                                                | ZIONE STF                                                                                                    | Νυττι                          | JRA DATO                           | )                    |                    |                       |                  |                    |                           | •                       |  |
| API DI J                                              | ACCESSO                                                                                                    | AI DA                          | TI                                 |                      |                    |                       |                  |                    |                           |                         |  |
| METAD                                                 | ATI DA ST                                                                                                    | AND                            | ARD DCAT                           | -AP_IT - <u>WW</u>   | /W.DATI.GOV.IT     |                       |                  |                    |                           | •                       |  |
| _                                                     |                                                                                                    |                                |                                    | ⊞                    | Data explorer 🖞    | (Clona 🖍 Modifica     | <b>1</b>         | ati 🕈 Scarica      | 🛱 Cancella i dati 🛛 🗙     | Disinstalla Dataset     |  |
| Data                                                  | Dataset Aggiunta dati ConsorzioVal_3738 - Consorzio Valorizzazione Rifiuti 14 (Co.Va.R. 14) - dati produzione rifiuti 2017                                                                                |                                |                                    |                      |                    |                       |                  |                    |                           |                         |  |
| Nome<br><b>Consorz</b><br>Codice<br>Consorzi          | Nome<br>Consorzio Valorizzazione Rifiuti 14 (Co.Va.R. 14) - dati produzione rifiuti 2017<br>Codice<br>ConsorzioVal_3738<br>ComsorzioVal_3738<br>Registrazione<br>Mar 28, 2018 4:15:39 PM<br>Versione<br>1 |                                |                                    |                      |                    |                       |                  |                    |                           |                         |  |
|                                                       | Rilascia il file da caricare Clicca qui per selezionare                                                                                                    |                                |                                    |                      |                    |                       |                  |                    |                           |                         |  |
| File carica<br>tracciato_<br>tracciato_<br>tracciato_ | iti in precede<br>record_CCS.c<br>record_COVA<br>record_COVA<br>ato_record_C                                                                                                    | nza<br>csv<br>R14.cs<br>R14.cs | sv<br>sv<br><b>4.csv</b> - Type: 1 | text/csv - Size: 4.1 | КЪ                 |                       |                  |                    | Dimensione massima de     | file supportata: 10.0Mb |  |
| Formato                                               |                                                                                                    |                                |                                    |                      | Encoding           |                       |                  | Separatore         |                           |                         |  |
| CSV                                                   |                                                                                                    |                                |                                    | •                    | UIF-8              |                       |                  | ;                  |                           |                         |  |
| 🗷 Salta la                                            | prima riga N                                                                                                    | el caso I                      | la prima riga si                   | ia l'intestazione    |                    |                       |                  |                    |                           |                         |  |
| cod_istat                                             | comune                                                                                                    | anno                           | utenze_dom                         | utenze_nondom        | utenze_dom_compost | utenze_nondom_compost | abitanti_compost | volume_compostiere | riduzione_tassa_comp_perc | riduz_tassa_comp_su_to  |  |
| 1024                                                  | BEINASCO                                                                                                    | 2017                           |                                    |                      |                    |                       |                  |                    |                           |                         |  |
| 1038                                                  | BRUINO                                                                                                    | 2017                           |                                    |                      |                    |                       |                  |                    |                           |                         |  |
| 1051                                                  | CANDIOLO                                                                                                    | 2017                           |                                    |                      |                    |                       |                  |                    |                           |                         |  |
| 1058                                                  | CARIGNANO                                                                                                    | 2017                           |                                    |                      |                    |                       |                  |                    |                           |                         |  |
|                                                       |                                                                                                    |                                |                                    |                      |                    |                       |                  |                    | 3                         | 2                       |  |
|                                                       |                                                                                                    |                                |                                    |                      |                    |                       |                  |                    | Fine aggiunta             | dat Carica dati         |  |

11. Per consultare e verificare i dati appena inseriti cliccare sul pulsante "Data explorer" (in caso di eccessiva lentezza nel caricamento e comparsa del messaggio relativo a script che non risponde, cliccare sul pulsante "Continua"). Per tornare alla videata con l'elenco dei dataset cliccare sulla voce "Gestione" del menu in alto e poi sul pulsante "DATASET" (analogamente al punto 4)

| 11                      | NFORMAZIONI          | LEGAL           | I                |                                                                               |                                                            |                                                 |                      |                       |                                                        |
|-------------------------|----------------------|-----------------|------------------|-------------------------------------------------------------------------------|------------------------------------------------------------|-------------------------------------------------|----------------------|-----------------------|--------------------------------------------------------|
| D                       | EFINIZIONE S         | TRUTTI          | JRA DATO         |                                                                               |                                                            |                                                 |                      |                       |                                                        |
| A                       | PI DI ACCESS         | D AI DA         | ті               |                                                                               |                                                            |                                                 |                      |                       |                                                        |
| N                       | IETADATI DA S        | STANDA          | ARD DCAT-A       | P_IT - <u>WWW.DATI.GOV.I</u>                                                  | I                                                          |                                                 |                      |                       |                                                        |
| Соузгія                 | Nome<br>Consorzio Va | lorizzaz        | zione Rifiuti    | ⊞ Data explorer                                                               | 한 Clona / Modi                                             | fica 🔷 Aggiungi d                               | dati                 | mar 28, 2             | Disinstalla Dataset<br>Registrazione<br>018 4:15:39 PM |
| Codice<br>Consor        | rzioVal_3738         |                 |                  | ttenzione: lo script non risponde                                             |                                                            |                                                 |                      |                       | Versione<br>1                                          |
| Filtri O <u>C</u>       | <u>)ettaglio</u>     |                 |                  | Uno script in questa pagir<br>fermarlo adesso, aprirlo n                      | ia potrebbe essere occu<br>el debugger o lasciarlo (       | pato o aver smesso di ris<br>continuare.        | pondere. È possibile | Fi                    | iltri:-   Totale:19                                    |
| Cod_istat<br>\$<br>1310 | Comune 🗘             | Anno<br>\$ 2017 | Utenze_dom<br>\$ | Script: https://userportal.s<br><u>N</u> on ripetare la decou<br><u>Conti</u> | martdatane/lib/jqueŋ<br>ada in futuro<br>nua rebug dello s | y/dist/jquery.min.js:3<br>cript Ferma lo script | ]                    | lume_compostiere<br>≑ | Riduzione_tassa_comp_                                  |
| 1309                    | VINOVO               | 2017            | -                |                                                                               |                                                            |                                                 |                      |                       |                                                        |

12. Uscire dalla piattaforma tramite la voce "Esci" del menu utente in alto a destra

T

| ) sma                            | artdatanet Home Monito                                      | aggio Gestione Store S                        | ottoscrizioni        | 25                | 🥖 Yucc                                                     | a stefan                  | NO BIRINDELLI        |  |
|----------------------------------|-------------------------------------------------------------|-----------------------------------------------|----------------------|-------------------|------------------------------------------------------------|---------------------------|----------------------|--|
|                                  |                                                             |                                               |                      |                   |                                                            | 🗶 🖌 regi                  | pie_rifiuti_consorzi |  |
| Gestione regpie_rifiuti_consorzi |                                                             |                                               |                      | STREAM<br>Richied | Richiedi un Tenant Personale<br>A<br>Richiedi Trial Tenant |                           |                      |  |
| Dataset                          |                                                             |                                               |                      |                   |                                                            | ✓ <b>■</b>                | ✓ ■ Italiano         |  |
|                                  | Carica nuovo Dataset 🖍 Modifica                             | 🛢 Importa Metadati                            | Disinstallati Filtra | per dominio       | Filtra per cod                                             | ice Esci                  |                      |  |
|                                  | NOME                                                        |                                               | CODICE               | DOMINIO           | TIPO / SOTTOTIPO                                           | REGISTRAZIONE             | VERSIONE             |  |
| (ET)                             | Descrizione campi tracciato reco<br>dati produzione rifiuti | ord per sperimentazione acquisizione          | DescrizioneC_3735    | *                 | dataset /<br>bulkDataset                                   | Mar 28, 2018 2:54:0<br>PM | 4 1                  |  |
|                                  | Consorzio Chierese per i Servizi                            | <u>C.C.S.) - dati produzione rifiuti 2017</u> | ConsorzioChi_3737    | \$                | dataset /<br>bulkDataset                                   | Mar 28, 2018 4:05:1<br>PM | 2 2                  |  |
|                                  | Consorzio Valorizzazione Rifiuti<br>covarta rifiuti 2017    | 14 (Co.Va.R. 14) - dati produzione            | ConsorzioVal_3738    | ş                 | dataset /<br>bulkDataset                                   | Mar 28, 2018 4:15:3<br>PM | 9 1                  |  |
| m                                | Consorzio di Bacino dei Rifiuti de                          | ll'Astigiano (C.B.R.A.) - dati                | ConserzioDiR 3730    | 51                | dataset /                                                  | Mar 28, 2018 4:51:5       | 7 1                  |  |